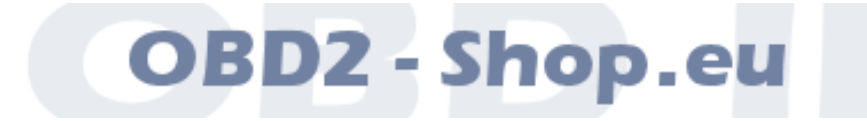

Benutzerhandbuch

# USB-Diagnoseinterface KL902

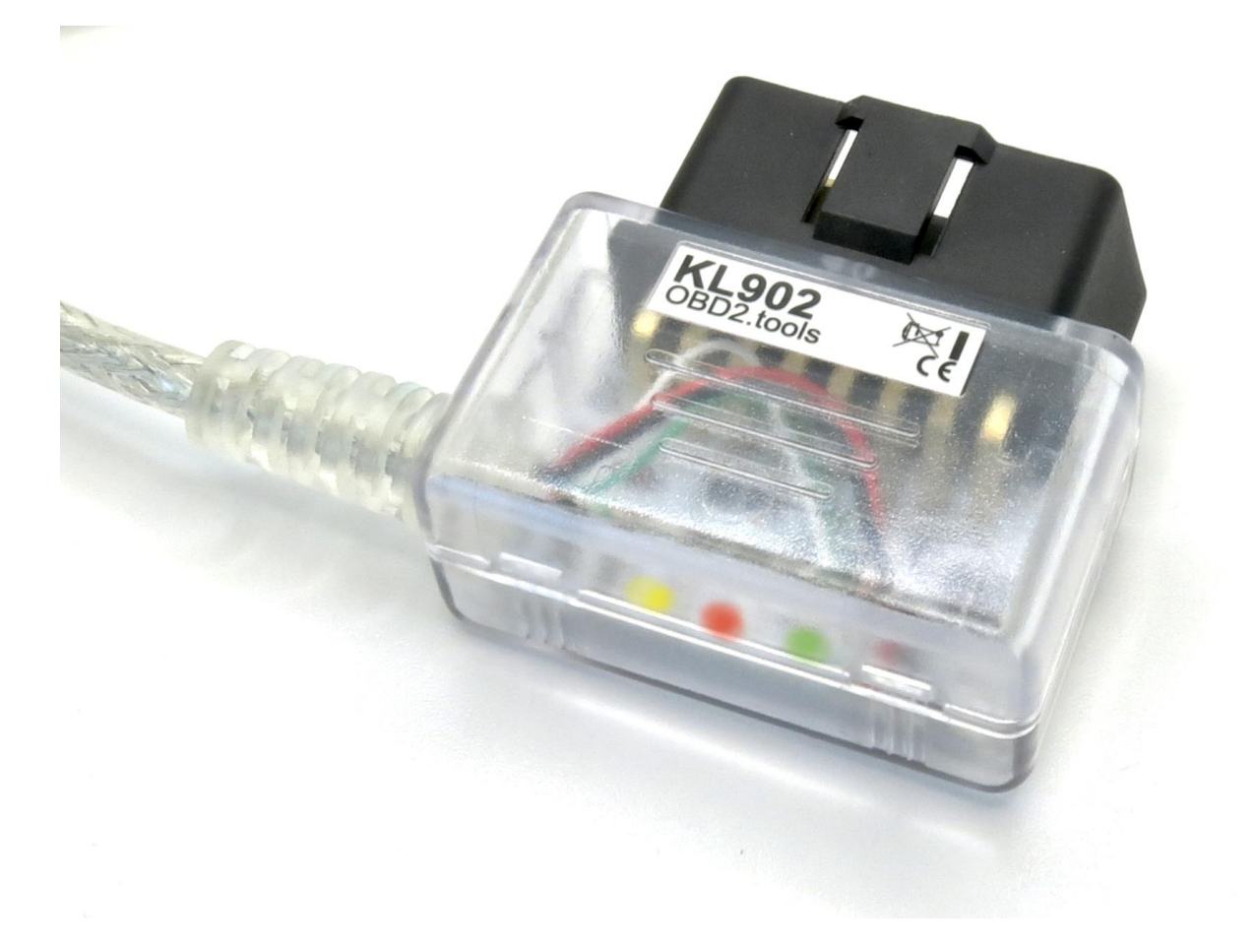

Handbuchversion: 1.0

https://www.obd2-shop.eu

Hersteller: OBD2-Shop.eu, Dipl. Inf. (FH) Florian Schäffer, Bergener Str. 27, 30625 Hannover

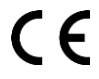

Die Konformitätserklärung kann schriftlich beim Hersteller angefordert werden.

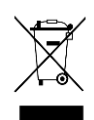

Das gezeigte Produkt USB OBD KL Diagnoseinterface KL902 ist gemäß ElektroG/WEEE registriert. WEEE-Registrierungsnummer: DE84758259

Bitte heben Sie dieses Dokument sorgfältig zusammen mit dem Gerät auf.

Wenn dieses Produkt entsorgt werden soll, darf dies keinesfalls mit dem normalen Hausmüll geschehen. Elektro- und Elektronikmüll muß gemäß der WEEE-Richtlinie (2002/96EU) gesondert entsorgt werden. Private Haushalte innerhalb der EU können Ihre gebrauchten Geräte kostenfrei bei speziellen Recyclingstationen abgeben. In bestimmten Mitgliedsstaaten können Sie die Geräte auch bei dem Händler wieder abgegeben, bei dem sie gekauft wurden.

| 1 | EINFÜHRUNG |                                      | 3  |
|---|------------|--------------------------------------|----|
|   | 1.1        | Wichtige Hinweise                    | 3  |
|   | 1.2        | Lizenz                               | 3  |
|   | 1.3        | Funktionsumfang                      | 3  |
|   | 1.4        | Übersicht                            | 4  |
|   | 1.5        | Wichtiger Hinweis zur Treiberversion | 4  |
|   | 1.6        | Einheitliche Portnummern erzwingen   | 5  |
|   | 1.7        | Treiber deinstallieren               | 5  |
|   | 1.8        | COM-Portnummer ermitteln/ändern      | 7  |
| 2 | DIAGN      | OSE, SOFTWARE UND HILFE              | 10 |
|   | 2.1        | Funktionsprüfung                     | 10 |
|   | 2.2        | Fahrzeugdiagnose                     | 10 |
|   | 2.3        | Informationsangebote                 | 11 |
|   |            |                                      |    |

## 1 Einführung

#### 1.1 Wichtige Hinweise

Es wird keine Haftung für fehlerhafte Funktionen und deren Folgen (beispielsweise an Hard- und Software oder am Fahrzeug) übernommen.

Achten Sie auf Ihre Sicherheit und die anderer Verkehrsteilnehmer! Hantieren Sie nicht mit der Hard-/Software herum, während Sie fahren. Das Gerät ist nicht für den Betrieb im öffentlichen Straßenverkehr zugelassen.

Manipulationen an Steuergeräten im Fahrzeug können irreversible Schäden hervorrufen und die Verkehrssicherheit beeinträchtigen. Führen Sie nur Funktionen aus, bei denen Sie sich über die Wirkung im Klaren sind.

Konsultieren Sie immer das Original Reparaturhandbuch des Herstellers zur Interpretation von Fehlermeldungen und um erlaubte Änderungsparameter in Erfahrung zu bringen.

Die Informationen im vorliegenden Handbuch werden ohne Rücksicht auf einen eventuellen Patentschutz veröffentlicht. Der Autor kann für fehlerhafte Angaben und deren Folgen weder eine juristische Verantwortung noch irgendeine Haftung übernehmen.

#### 1.2 Lizenz

Dieses Dokument darf ohne Genehmigung nicht im gewerblichen oder kommerziellen Rahmen komplett oder teilweise weitergegeben und/oder vervielfältigt werden. Jegliche ungenehmigte Weitergabe komplett oder teilweise auf Datenträgern, in gedruckter Form oder als Download ist untersagt.

#### 1.3 Funktionsumfang

Das Diagnoseinterface dient der Fahrzeugdiagnose an PKW und leichten Nutzfahrzeugen mit einer Bordspannung von 12 V. Fahrzeuge mit 24 V (LKW) dürfen nicht angeschlossen werden. Das Interface dient lediglich der Signalpegelanpassung zwischen Fahrzeug und Diagnosecomputer (PC/Laptop); es verfügt nicht über einen eigenen Protokollinterpreter. Die Protokoll-Logik (herstellerspezifisch/OBD II) muß die auf dem Diagnosecomputer installierte Software bereitstellen. Das Diagnoseinterface unterstützt ausschließlich die Diagnoseleitungen K und L. Die Datenleitung L wird nur zur Initialisierung der Steuergeräte und nicht als Datenkanal unterstützt. Zum Betrieb des Interface muß auf dem PC ein Treiber installiert werden.

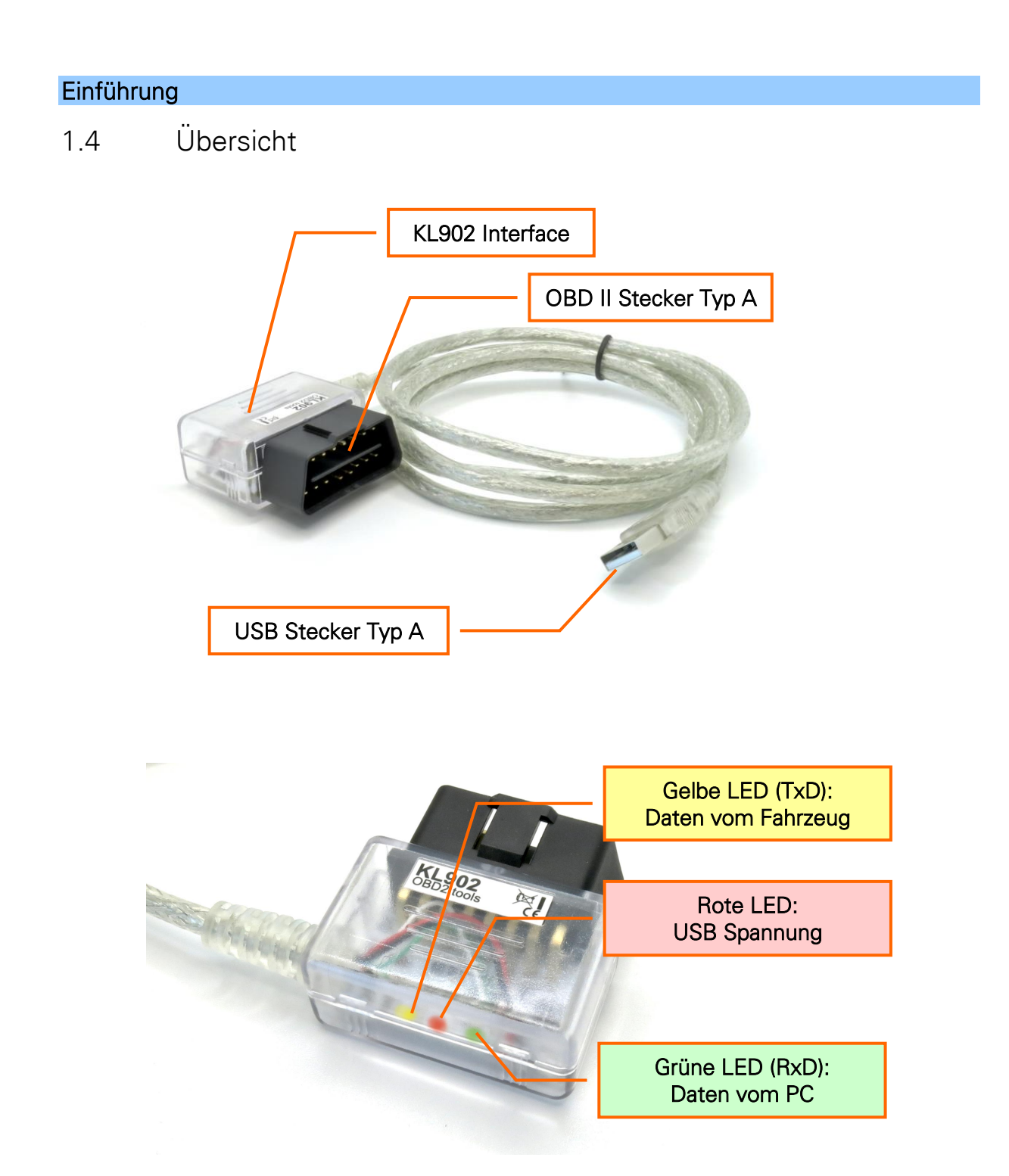

## 1.5 Wichtiger Hinweis zur Treiberversion

Normalerweise wird kein extra Treiber benötigt. Windows installiert und nutzt den aktuellen FTDI-Treiber automatisch.

Mit den neuen FTDI USB Treibern ab Version 2.08.28 gibt es teilweise Probleme. Es kann dann zu Verbindungsproblemen kommen bzw. das Interface wird nicht korrekt erkannt. Benutzen Sie dann ausschließlich die Treiber mit der Version 2.08.24 (https://ftdichip.com/drivers/vcp-drivers/).

Sollten Sie die neuen Treiber bereits installiert haben, deinstallieren Sie diese bitte wieder. Führen Sie auch keine (automatischen) Updates durch.

Hatten Sie bereits Treiber installiert oder automatisch welche über das Internet bezogen, sollten Sie die Version prüfen und ggf. die Treiber löschen und manuell die älteren installieren.

#### Einführung

#### 1.6 Einheitliche Portnummern erzwingen

Wenn Sie mehrere USB-Adapter für virtuelle serielle Ports nutzen oder das Gerät in unterschiedliche USB-Ports stecken, wird dem Gerät immer wieder eine neue COM Portnummer zugewiesen. Wenn Sie dies vermeiden wollen, können Sie das Tool *IgnoreSerialNo.exe* von der FTDI Utilities Webseite herunter laden: <u>https://ftdichip.com/wpcontent/uploads/2020/07/IgnoreSerialNo.zip</u>.

## 1.7 Treiber deinstallieren

Wenn es zu Problemen bei der Installation kommt, können Sie den USB-Treiber deinstallieren und eine erneute Installation probieren. Auf der Webseite von FTDI gibt es dazu das Programm FTClean (<u>http://www.ftdichip.com/Support/Utilities/ftclean.zip</u>). Laden Sie es herunter und packen Sie das ZIP-Archiv es an einen beliebigen Ort aus.

- 1. Beenden Sie unbedingt eine ggf. bestehende Internetverbindung.
- 2. Öffnen Sie den Gerätemanager und aktivieren Sie im Menü *Ansicht* die Option *Ausgeblendete Geräte anzeigen*.
- 3. Schließen Sie das USB Serial Port Gerät an, dessen Treiber Sie löschen wollen. Das Gerät wird kurz darauf bei Anschlüsse und bei USB-Controller angezeigt.

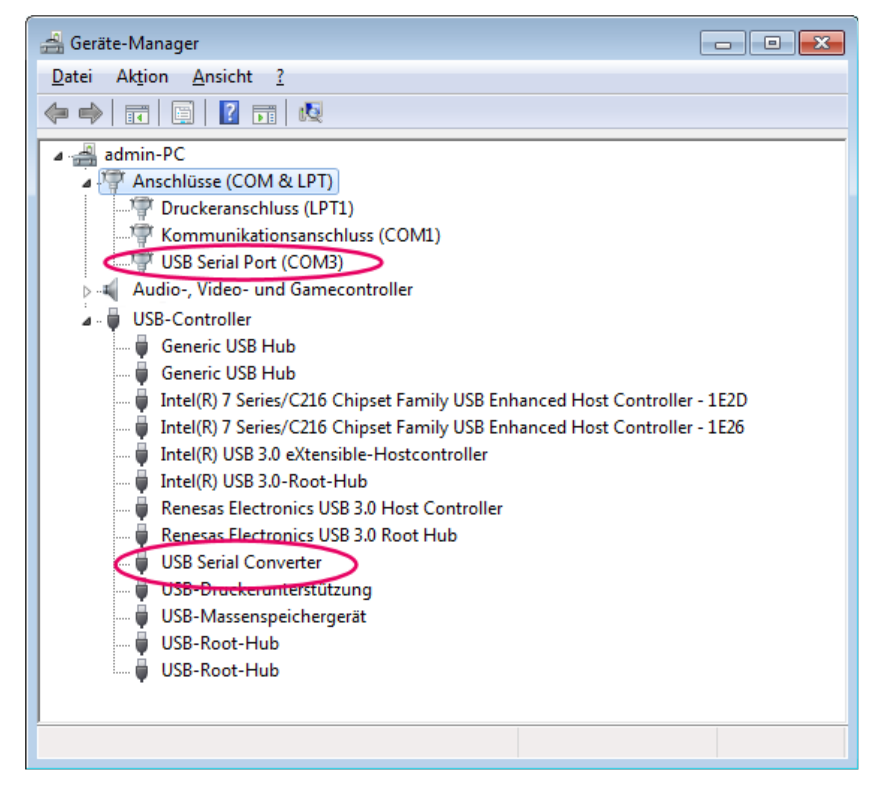

- 4. Klicken Sie mit der rechten Maustaste auf den Eintrag USB Serial Port (...) und wählen Sie Deinstallieren.
- 5. Aktivieren Sie *Die Treibersoftware für dieses Gerät löschen* und klicken Sie dann auf *OK*.

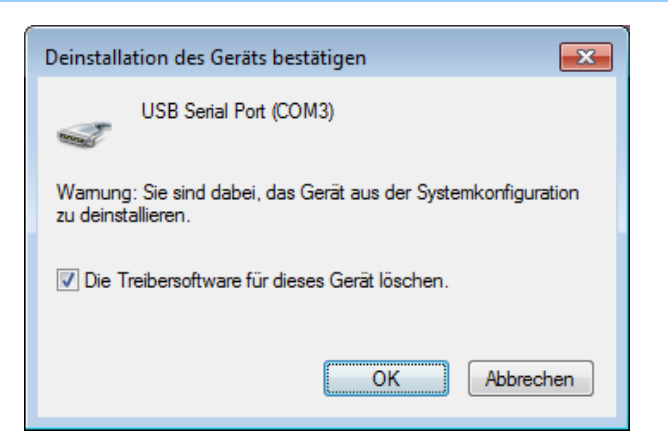

- 6. Wiederholen Sie zwei vorherigen Schritte für den Eintrag USB Serial Converter.
- 7. Entfernen Sie alle USB Geräte mit einem FTDI Chip aus dem PC.
- 8. Starten Sie das heruntergeladene Programm FTClean.exe.

|           | Chio |              |
|-----------|------|--------------|
|           |      |              |
| VID (U-v) |      |              |
| VID (Hex) |      | Clean System |

9. Klicken Sie auf Clean System.

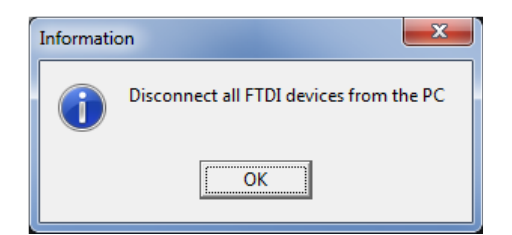

10. Bestätigen Sie mit OK.

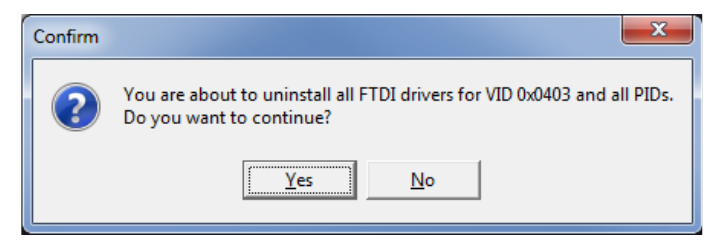

11. Stimmen Sie mit *Yes* zu, daß alle Treiber gelöscht werden. Anschließend müssen Sie sämtliche USB Geräte mit FTDI Chip neu installieren.

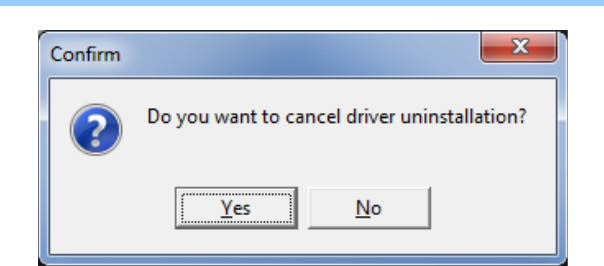

- 12. Klicken Sie auf No, damit der Vorgang abgeschlossen wird.
- 13. Es öffnet sich ein neues Fenster, in dem mehrmals Ausgaben erscheinen. Warten Sie ab, bis das Fenster automatisch geschlossen wird und in FTClean in der Statuszeile *System clean completed* steht.

| 🗊 FTDI Clean Utility V1.0      |              |
|--------------------------------|--------------|
| <b>FTDI</b><br>Chip            |              |
| VID (Hex)                      | Clean System |
| PID (Hex)                      | Exit         |
| Status: System clean completed |              |

- 14. Klicken Sie auf *Exit*, um das Programm zu beenden.
- 15. Wenn Sie jetzt ein FTDI USB Gerät wieder an den PC anschließen, kann es sein, daß es im Gerätemanager normal angezeigt wird. Wiederholen Sie dann die Schritte 1...6 (Deinstallation über den Gerätemanger) noch einmal.
- 16. Jetzt können Sie die gewünschten neuen Treiber wie gezeigt manuell installieren.
- 17. Erst nach der Installation stellen Sie ggf. wieder eine Verbindung mit dem Internet her.

#### 1.8 COM-Portnummer ermitteln/ändern

Die meisten Programme erwarten die Angabe des verwendeten Ports. Um die derzeit benutzte Nummer herauszufinden, gehen Sie so vor, wie in Kapitel 2.4 beschrieben.

Im Grunde ist es egal, welche Nummer der virtuelle COM-Port zugewiesen bekommt. Einige Programme sind aber nur in der Lage, die ersten vier COM-Ports anzusprechen. Dann ist es notwendig, die vergebene Nummer zu ändern.

1. Um die Nummer des Ports zu ändern, öffnen Sie zuerst die Geräte-Manager Ansicht, so wie es in Kapitel **Fehler! Verweisquelle konnte nicht gefunden werden.** beschrieben ist, so daß Sie den Eintrag *USB Serial Port* des eingesteckten Diagnoseinterface sehen.

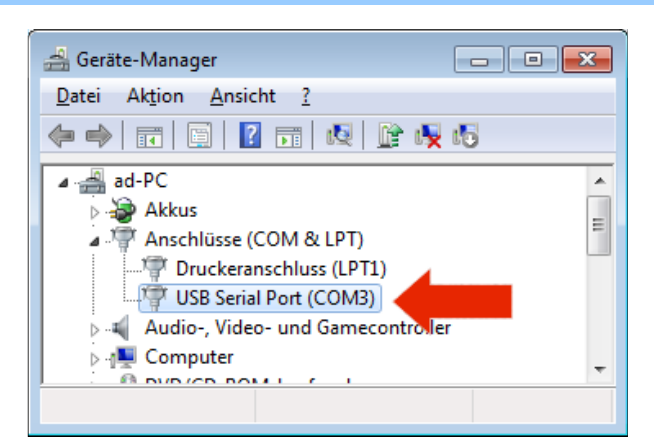

2. Klicken Sie doppelt auf den Eintrag, so daß sich das Fenster *Eigenschaften* öffnet und wechseln Sie auf die Registerkarte *Anschlusseinstellungen*, wo Sie dann auf *Erweitert* klicken.

- 3. Stellen Sie die *Wartezeit* bei *BM-Einstellungen* auf den Wert 1.
- 4. Wählen Sie eine gewünschte *COM-Anschlussnummer*. Ggf. wird in Klammern angezeigt, daß dieser Port bereits belegt ist. Dies können Sie ignorieren, wenn Sie kein anderes Gerät mit einem virtuellen COM-Port nutzen. Klicken Sie auf *OK*.

| Erweiterte Einstellungen für COM3                                              | 2                                                             |
|--------------------------------------------------------------------------------|---------------------------------------------------------------|
| COM-Anschlussnummer: COM4                                                      |                                                               |
| USB Packetgrößen<br>Reduzieren Sie die Werte, um Performance-Probleme bei geri | Abbreche<br>Igen Baudraten zu beheben.                        |
| Erhöhen Sie die Werte für eine höhere Geschwindigkeit.                         |                                                               |
| Empfangen (Bytes): 4096 🔻                                                      |                                                               |
| Senden (Bytes):                                                                |                                                               |
| BM Einstellungen                                                               | Allgemeine Optionen                                           |
| Reduzieren Sie die Werte, um Kommunikationsprobleme zu verringern.             | Plug <u>P</u> lay für serielle Schnittstelle                  |
| Wartezeit (ms):                                                                | Grieller Drucker                                              |
|                                                                                | ausgeschaltet wird                                            |
| Timeouts                                                                       | Event bei unvorhergesehener Entfernung des<br>Geräts          |
| Minimale Anzahle der Lese-Timeouts                                             | Beim Schließen der Verbindung RTS aktiv setzen                |
| Minimale Anzahle der Schreib-Timeouts                                          | Abschalten der Modemansteuerung beim<br>Hochfahren des Geräts |

- 5. Ist der gewählte Port bereits belegt, erscheint eine Hinweismeldung, die Sie mit *Ja* bestätigen können.
- 6. Die Portzuweisung ist nun dauerhaft geändert und Sie können die Eigenschaftenänderung mit *OK* abschließen und den Geräte-Manager schließen.

# 2 Diagnose, Software und Hilfe

#### 2.1 Funktionsprüfung

Um zu prüfen, ob Ihr Diagnoseinterface funktioniert und die Treiber korrekt installiert sind, können Sie folgendes Verfahren nutzen:

- 1. Installieren Sie ein Terminalprogramm wie z. B. HTerm (<u>http://www.der-hammer.info/terminal</u>).
- 2. Stellen Sie die abgebildeten Parameter und den bei Ihnen benutzten COM-Port ein.

| ala HTerm 0.8.1 beta - [config.cfg]                                                                                          | - • • |  |  |  |  |  |  |  |  |
|----------------------------------------------------------------------------------------------------|-------|--|--|--|--|--|--|--|--|
| Eile Options View Help                                                                                                    |       |  |  |  |  |  |  |  |  |
| Connect Port COM3    R Baud 300   Data 7  Stop 2  Parity Even   CTS Flow control                                             |       |  |  |  |  |  |  |  |  |
| ERX 23 Reset TX 35 Reset Count 0 V Reset Newline at CR V Show newline characters                                             |       |  |  |  |  |  |  |  |  |
| Clear received VAscii VHex Dec VBin Save output V Clear at 0 V Autoscroll Show errors Newline after ms receive pause (0=off) | 0 🚔 📲 |  |  |  |  |  |  |  |  |
| Received Data                                                                                                    |       |  |  |  |  |  |  |  |  |
| 1 2 3 4 5 6 7 8 9 10 11 12 13 14 15                                                                                          |       |  |  |  |  |  |  |  |  |
| T e s t<br>54 65 73 74                                                                                                    |       |  |  |  |  |  |  |  |  |
| 01010100 01100101 01110011 01110100                                                                                          |       |  |  |  |  |  |  |  |  |
|                                                                                                    |       |  |  |  |  |  |  |  |  |
|                                                                                                    |       |  |  |  |  |  |  |  |  |
| Selection (-)                                                                                                    |       |  |  |  |  |  |  |  |  |
| Input control                                                                                                    | ×     |  |  |  |  |  |  |  |  |
| Input options                                                                                                    |       |  |  |  |  |  |  |  |  |
| Clear transmitted     ✓ Ascii     □ Hex     □ Dec     □ Bin     Send on enter     None     ▼     Send file     DTR     RTS   |       |  |  |  |  |  |  |  |  |
| Type ASC •                                                                                                    | ASend |  |  |  |  |  |  |  |  |
| Transmitted data                                                                                                    | ×     |  |  |  |  |  |  |  |  |
| 1 5 10 15 20 25 30 35 40 45 50 55 60 65 70 75 80 85 90 95 100 105                                                            | 110   |  |  |  |  |  |  |  |  |
| Test                                                                                                    |       |  |  |  |  |  |  |  |  |
|                                                                                                    |       |  |  |  |  |  |  |  |  |
|                                                                                                    |       |  |  |  |  |  |  |  |  |
| History -/10/10 Not connected                                                                                                |       |  |  |  |  |  |  |  |  |

- 3. Verbinden Sie das Interface mit dem Fahrzeug bzw. versorgen Sie es über eine externe Spannungsquelle mit 12 V an den entsprechenden Pins des OBD II Steckers.
- 4. Klicken Sie auf die Schaltfläche *Connect*. Die Schaltfläche muß daraufhin mit *Disconnect* beschriftet sein.
- 5. Klicken Sie in das Eingabefeld unten neben *Type ASC* und geben Sie einen beliebigen Text ein.
- 6. Sobald Sie <Return> drücken, erscheint der Text im oberen Bereich bei *Received Data*.

Der Treiber ist korrekt installiert und das Interface ist so weit in Ordnung. Mit dieser Methode kann allerdings keine einhundertprozentige Aussage darüber getroffen werden, ob das Interface absolut fehlerfrei ist, da nicht alle Bauteile auf diese Weise komplett in den Test eingebunden sind. Es ist aber sehr wahrscheinlich funktionsfähig.

### 2.2 Fahrzeugdiagnose

Für die Fahrzeugdiagnose ist es notwendig, das Interface mit dem Fahrzeug zu verbinden. Stecken Sie es dazu einfach in die OBD-2 Buchse im Fahrzeug. Die Buchse finden Sie stets im Innenraum. Verbinden Sie zusätzlich das Interface mit Ihrem PC durch Einstecken in einen beliebigen USB-Port. Beim Einstecken in den USB-Port leuchten die grüne und die gelbe LED kurz auf, die rote leuchtet dauerhaft. Die rote LED im Diagnoseinterface leuchtet nun

#### Diagnose, Software und Hilfe

und zeigt an, daß das Interface mit Spannung versorgt wird. Die beiden anderen LEDs leuchten sobald die Diagnosesoftware eine Verbindung zum Fahrzeug aufbaut und wenn Daten ausgetauscht werden.

> Für die meisten Diagnosefunktionen ist es notwendig, daß die Zündung im Fahrzeug eingeschaltet ist. Bei einigen Diagnosen ist zusätzlich noch ein Motorlauf erforderlich.

Für KL-Diagnoseinterface gibt es Vielzahl an verschiedenen Programmen. Mit diesen können Sie teilweise herstellerspezifische und OBD II Diagnosen durchführen. Welche Software Sie einsetzten können, hängt von Ihren Bedürfnissen ab und ist je nach Fahrzeugmodell/hersteller unterschiedlich.

Mit der herstellerspezifischen Diagnose können Sie i. d. R. tiefgreifende Eingriffe vornehmen (Parameter ändern, Fehler diverser Steuergeräte auslesen und löschen, Serviceintervall zurücksetzten usw.). Per OBD II haben Sie nur Zugriff auf die genormten Funktionen, die meist einen abgasrelevanten Bezug haben.

#### 2.3 Informationsangebote

Tragen Sie Ihr Fahrzeug bitte in die Datenbank ein: <u>https://www.obd2-shop.eu/carlist.php</u>

Liste der verschiedenen Diagnoseprogramme: <u>https://www.obd2-shop.eu/software.php</u>

Eine FAQ zum Thema finden Sie unter <u>https://www.obd2-shop.eu/faq.php</u>

Bitte beachten Sie die Hinweise und Anleitungen der Softwarehersteller zur Inbetriebnahme und zum Gebrauch. Für die Software kann keine Hilfestellung geboten werden.

Wenn Sie mit anderen Nutzern kommunizieren wollen, steht Ihnen u. a. ein Forum auf <u>http://www.blafusel.de/phpbb/</u> zur Verfügung.

Für weitere Infos zum Thema empfiehlt sich das Buch: <u>Fahr-zeugdiagnose mit OBD II</u>: Grundlagen, Protokolle und praktische Anwendungen mit Arduino und Raspberry Pi, Florian Schäffer, Elektor, 10/2020, ca. 376 S., € 39,80, ISBN 9783895763915

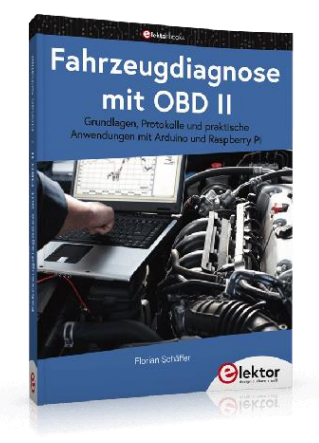